## Installing Microsoft Office 365 (Windows OS)

1. To download and install MS O ce 365, go to **odu.edu/o ce365** and select **Download Microsoft O ce**.

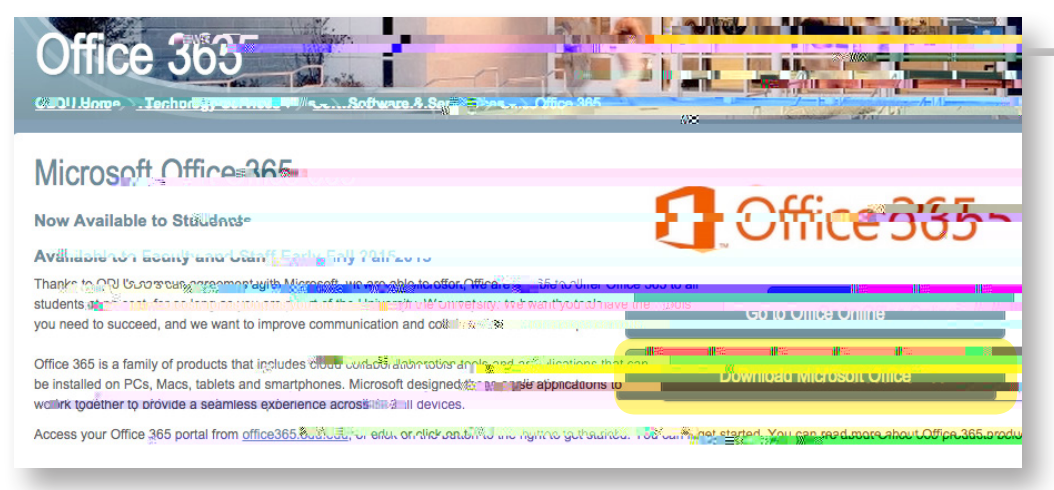

2. Enter your Old Dominion University email address. Microsoft will redirect you to the ODU login page.

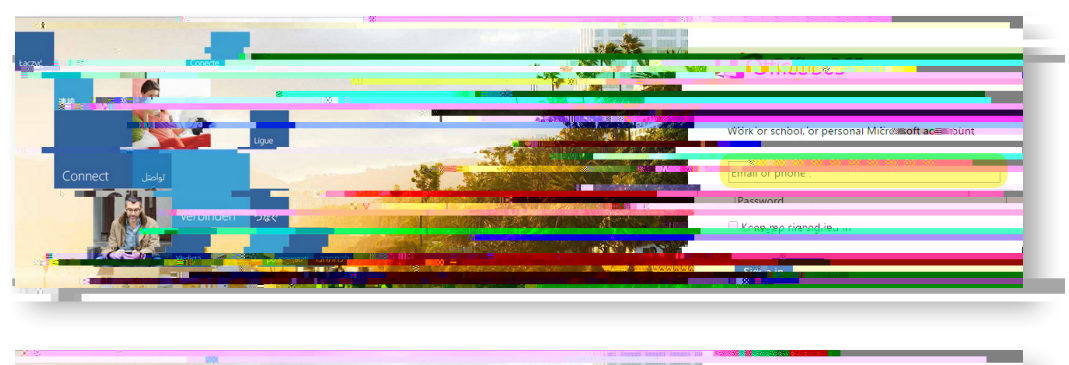

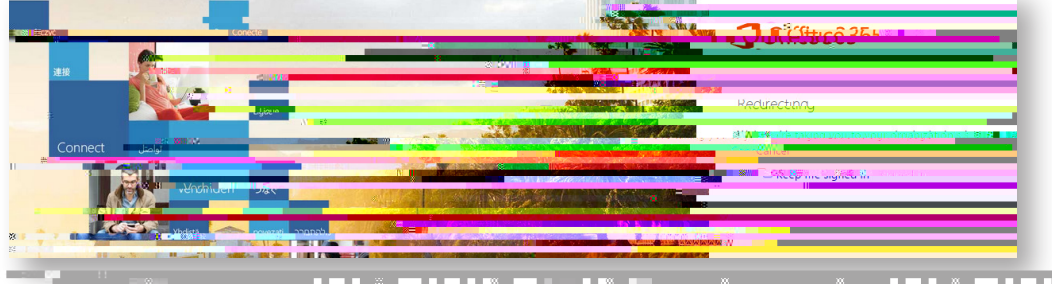

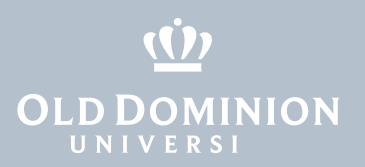

3. Sign in with your ODU email address and MIDAS password.

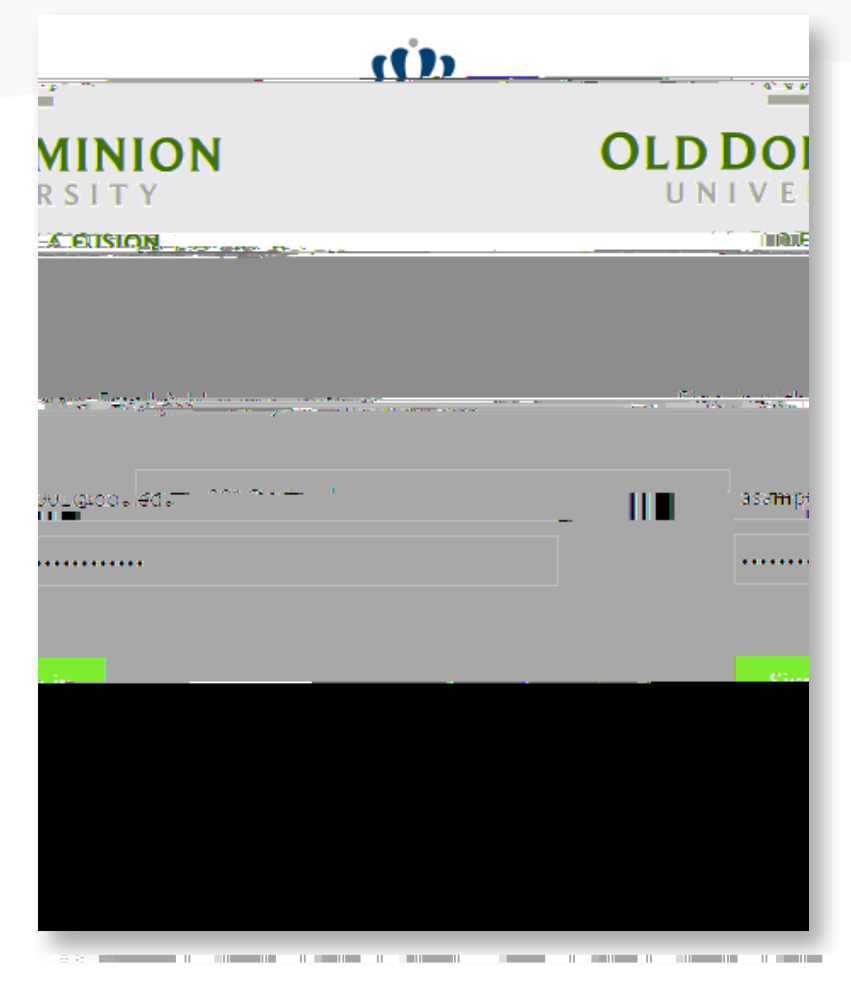

4. Make any changes to the Language and Version, if necessary. Select Install.

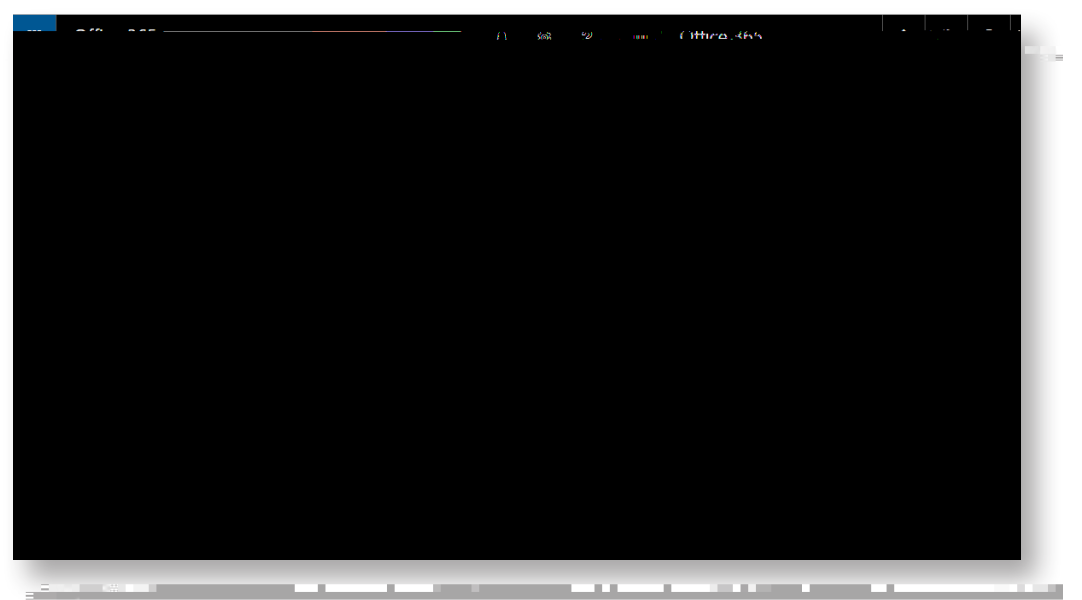

Installing Microsoft Office 365 (Windows OS)

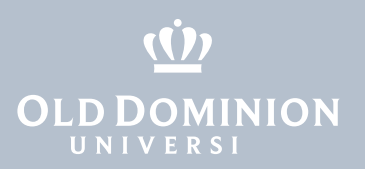

5. The installation le will now be downloaded to your machine. Once downloaded, locate the le under **Downloads**. Double click to begin.

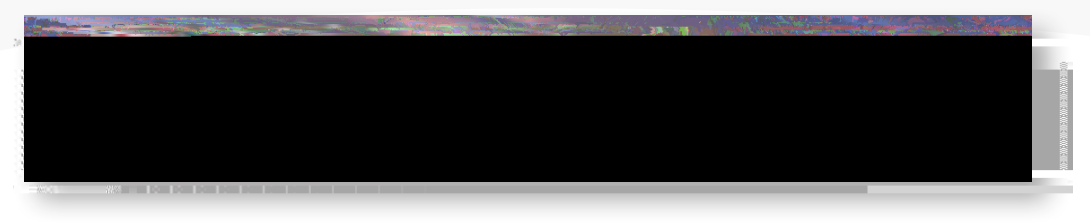

6. If you receive a security warning, select **Run**.

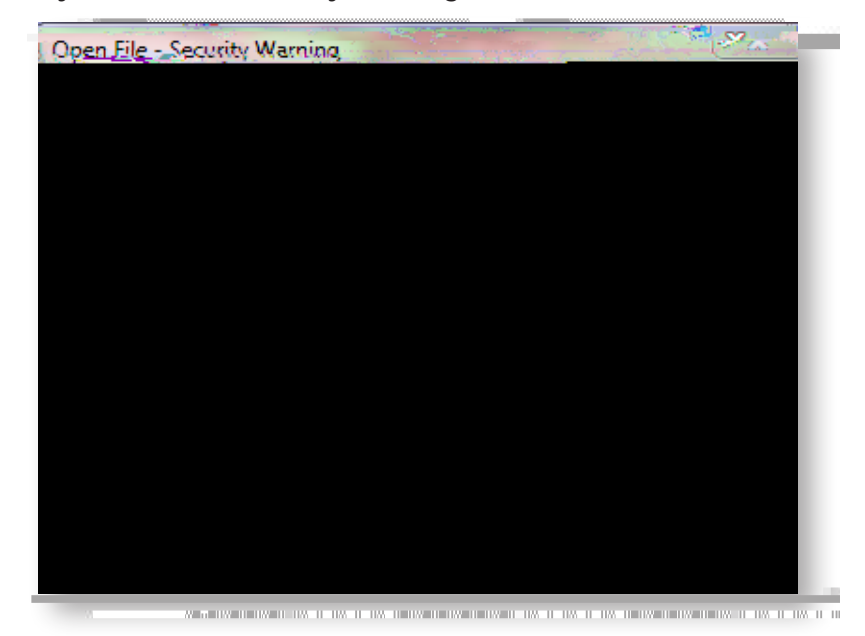

7. O ce will begin the installation. Select Next.

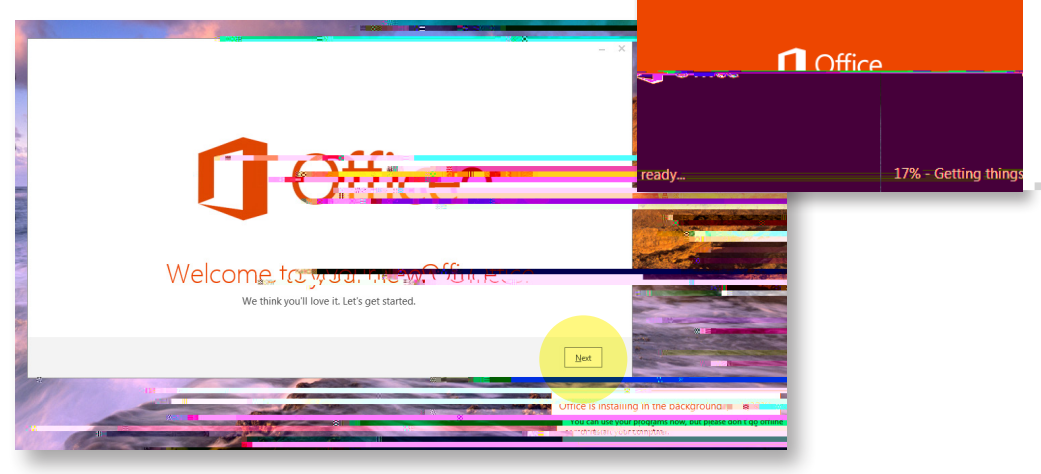

Installing Microsoft Office 365 (Windows OS)

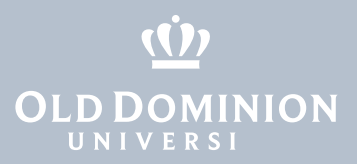

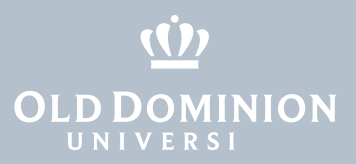

Installing Microsoft